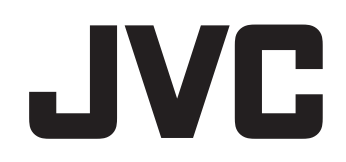

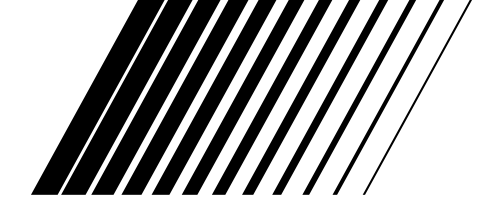

# DD-8 DD-3

This manual explains the network function of this system. В этом руководстве объясняются сетевые функции этой системы.

SEPARATE VOLUME INSTRUCTIONS FOR NETWORK FUNCTION отдельная брошюра ИНСТРУКЦИЯ ДЛЯ СЕТЕВЫХ ФУНКЦИЙ

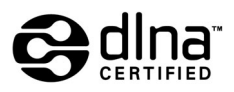

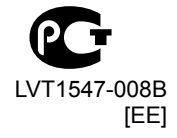

# Информация о DLNA

- Плеер DLNA CERTIFIED™ воспроизводит файлы аудио/видео/изображений
- Эта система удовлетворяет нормативам DLNA 1.0.
- Используя сетевые функции этой системы, Вы можете воспроизводить следующие типы файлов.
  LCCM WAY MP2 WMA LEEC ASE Divy

LPCM, WAV, MP3, WMA, JPEG, ASF, DivX, MPEG1, MPEG2

#### ПРИМЕЧАНИЕ

• "DLNA" означает "Digital Living Network Alliance". Относительно подробностей обращайтесь к следующему веб-сайту. http://www.dlna.org/

Наряду с названиями других компаний и изделий, упоминаемыми в этой инструкции, CyberLink Media Server является зарегистрированной торговой маркой, используемой для целей идентификации, при этом исключительные права сохраняются за соответствующими владельцами.

DLNA и DLNA CERTIFIED являются торговыми марками и/или знаками обслуживания Digital Living Network Alliance.

Microsoft, Windows, Windows XP являются зарегистрированными торговыми марками Microsoft Corporation в Соединенных Штатах и других странах.

# Содержание

#### Введение

| Введение                          | 3 |
|-----------------------------------|---|
| Описание сетевых функций          | 3 |
| I Іоследовательность деиствии для |   |
| сетевых функций                   | 4 |
| Подготовка                        | 5 |
| Компьютер                         | 5 |
| Сетевое устройство                | 5 |
|                                   |   |

#### Подсоединения

| Подсоединения                   | 6 |
|---------------------------------|---|
| Подсоединение основного блока к |   |
| ManunyTugaTony                  | 6 |

#### Установка программы CyberLink Media Server

#### Установка программы CyberLink

| Media Server                        | 7 |
|-------------------------------------|---|
| Установка программы CyberLink Media |   |
| Server                              | 7 |
| Определение совместно используемых  |   |
| папок                               | 8 |

#### Подтверждение подсоединения к компьютеру

#### Подтверждение подсоединения

| κ | компьютеру                       | 9   |
|---|----------------------------------|-----|
|   | Запуск программы CyberLink Media |     |
|   | Server                           | . 9 |

#### Установка IP-адреса

| Установка IP-адреса11               |
|-------------------------------------|
| Случаи, требующие установки         |
| IP-адреса11                         |
| Определение IP-адреса компьютера 11 |
| Присвоение IP-адреса основному      |
| блоку13                             |

# Воспроизведение файлов, сохраненных на компьютере

#### Воспроизведение файлов,

| сохраненных | на | компьютере | 1 | 6 |
|-------------|----|------------|---|---|
|-------------|----|------------|---|---|

#### Ссылки

| Ссылки                            | 18 |
|-----------------------------------|----|
| Добавление совместно используемых |    |
| папок                             | 18 |
| Подсоединение основного блока     |    |
| непосредственно к компьютеру      | 19 |
| Поиск и устранение                |    |
| неисправностей                    | 20 |

### Введение

# Описание сетевых функций

#### Обзор сетевых функций

Вы можете воспроизводить видео-, аудиофайлы и файлы неподвижных изображений, сохраненные на компьютере, с помощью создания сетевого соединения между компьютером и основным блоком.

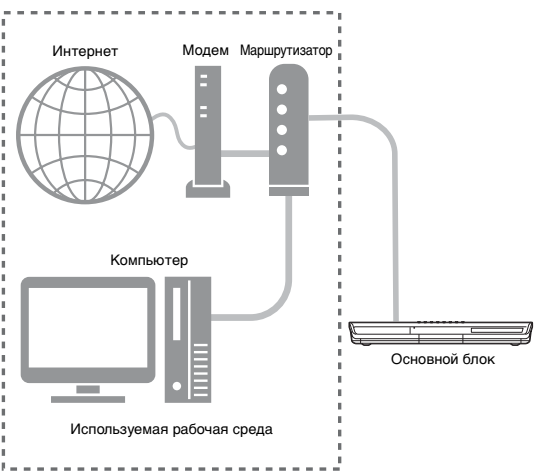

Вам необходимо установить на Ваш компьютер программу CyberLink Media Server, находящуюся на прилагаемом диске CD-ROM.

Программа CyberLink Media Server - это программное обеспечение для передачи на основной блок видео-, аудиофайлов и файлов неподвижных изображений, сохраненных на компьютере.

Вы можете легко установить сеть без ручной настройки IP-адреса основного блока, просто подсоединив к основному блоку маршрутизатор, поддерживающий функцию DHCP. Функция DHCP маршрутизатора позволяет автоматически присвоить IP-адрес основному блоку.

#### ПРИМЕЧАНИЕ

- Если маршрутизатор не имеет функции DHCP или Вы не используете функцию DHCP, Вы должны присвоить IP-адрес основному блоку вручную.
- Вы также можете использовать сетевые функции, подсоединив основной блок непосредственно к компьютеру. (Обращайтесь к стр. 19)

# Типы файлов, совместимые с этой системой

Используя сетевые функции этой системы, Вы можете воспроизводить следующие типы файлов.

### LPCM, WAV, MP3, WMA, JPEG, ASF, DivX, MPEG1, MPEG2

#### ПРИМЕЧАНИЕ

 Вы не можете использовать сетевые функции для воспроизведения файла DivX DRM, сохраненного на подсоединенном компьютере.

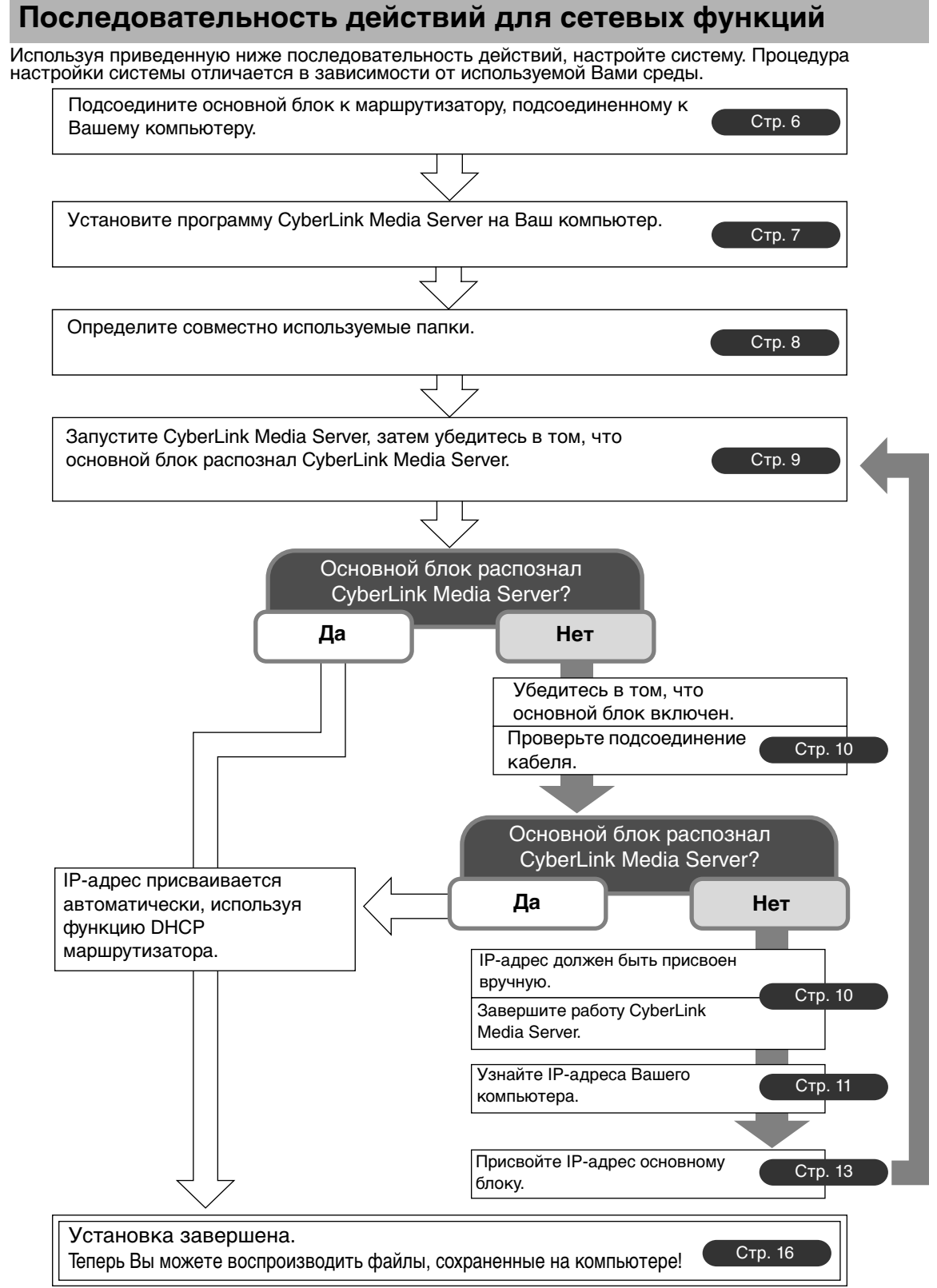

#### ПРИМЕЧАНИЕ

 Чтобы подсоединить основной блок непосредственно к компьютеру, обратитесь к разделу "Подсоединение основного блока непосредственно к компьютеру" на стр. 19.

### Подготовка

Настройте Ваш компьютер и сетевую среду следующим образом.

#### Компьютер

Для воспроизведения с помощью этой системы файлов, хранящихся на компьютере, Вам необходимо установить на Ваш компьютер программу CyberLink Media Server, находящуюся на прилагаемом диске CD-ROM.

#### Требования к системе

#### Операционная система

 Требования: Microsoft Windows XP Home Edition SP2, Windows XP Professional SP2, Windows XP Media Center Edition SP2

#### Процессор

- Требования: Процессор 800 МГц, например, процессор Intel Pentium III или Advanced Micro Devices (AMD)
- Рекомендации: Процессор 2,0 ГГц или более быстрый

### Оперативное запоминающее устройство (ОЗУ)

- Требования: 256 Мбайт
- Рекомендации: 512 Мбайт

#### Свободное пространство на жестком диске

- Требования: 50 Мбайт
- Рекомендации: 200 Мбайт
- Сетевая интерфейсная плата
- Требования: Сетевой адаптер Ethernet (802.3) или WiFi (802.11а или 802.11g)
- Графика
- Требования: Карта Intel, nVidia или ATI VGA с 64 Мбайт видеопамяти (VRAM).

#### Сетевое устройство

Убедитесь в том, что на маршрутизаторе имеется свободный разъем LAN.

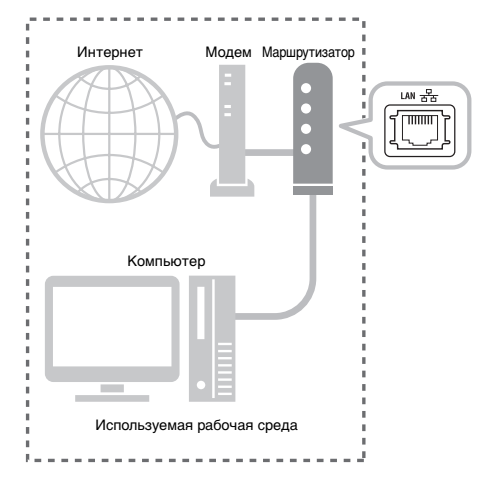

Также убедитесь в том, что имеется кабель Ethernet (кабель с прямым соединением, не поставляется). Этот кабель используется для соединения маршрутизатора и основного блока, как показано на стр. 6.

#### ПРИМЕЧАНИЕ

 Чтобы подсоединить основной блок непосредственно к компьютеру, обратитесь к разделу "Подсоединение основного блока непосредственно к компьютеру" на стр. 19. В этом разделе приводится объяснение процедуры подсоединения основного блока к компьютеру с помощью маршрутизатора с кабелем Ethernet, а также объясняется, как Убедиться в том, что подсоединение выполнено правильно.

#### ПРИМЕЧАНИЕ

- Перед выполнением действий этой процедуры, подсоедините основной блок, динамики и телевизор, обращаясь к основной инструкции по эксплуатации этой системы.
- Чтобы подсоединить основной блок непосредственно к компьютеру, обратитесь к разделу "Подсоединение основного блока непосредственно к компьютеру" на стр. 19.

# Подсоединение основного блока к маршрутизатору

В этом разделе приводится объяснение процедуры подсоединения основного блока к компьютеру, имеющему выход в Интернет, с помощью маршрутизатора.

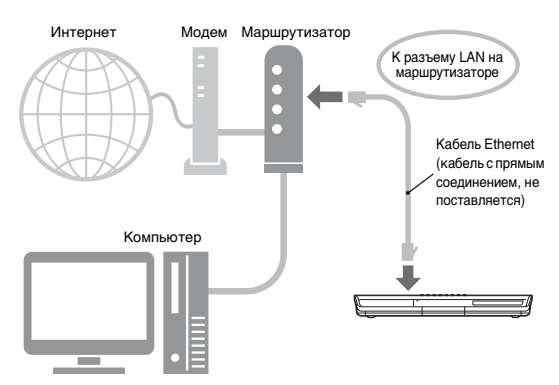

- Показанная выше диаграмма является упрощенной, так как подсоединения основного блока, динамиков и телевизора не показаны. Относительно подсоединения показанных выше устройств обращайтесь к основной инструкции по эксплуатации.
- В дальнейших объяснениях диаграммы Интернета и модема опущены.
- 1 Подсоедините один конец кабеля Ethernet (кабель с прямым соединением, не поставляется) к разъему LAN на маршрутизаторе.

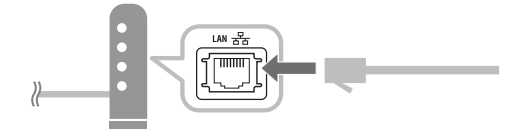

2 Подсоедините другой конец кабеля Ethernet к разъему LAN на основном блоке.

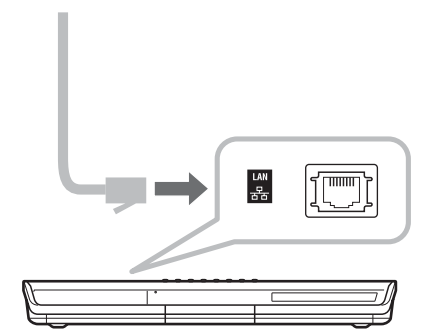

Примеры изображений на экране телевизора и компьютера, используемые в этом руководстве, могут отличаться от действительных экранных изображений.

#### Установка программы CyberLink Media Server

CyberLink Media Server - это программное обеспечение для передачи на основной блок видео-, аудиофайлов и файлов неподвижных изображений, сохраненных на компьютере. В этом разделе объясняется процедура установки на компьютер программы CyberLink Media Server, находящейся на прилагаемом диске CD-ROM.

#### ПРИМЕЧАНИЕ

- Убедитесь в том, что перед началом установки Вы закрыли все антивирусные и прочие приложения, работающие на Вашем компьютере.
- В этом руководстве объясняются в качестве примера операции с английской версией как Windows XP, так и CyberLink Media Server. Следуйте объяснениям, обращаясь к действительным операциям версии на Вашем языке.
- Начните сессию на компьютере с правами администратора (Администраторы).
- После установки программы CyberLink Media Server с прилагаемого диска CD-ROM Вам рекомендуется выполнить обновление CyberLink Media Server, чтобы иметь возможность использовать последние функции. Относительно обновления Cyber-Link Media Server обращайтесь к веб-сайту http://www.victor.co.jp/english/download/ index-e.html.

(На компьютере)

1 Запустите Windows и вставьте диск CD-ROM с программой Cyber-Link Media Server в накопитель CD-ROM Вашего компьютера.

Программа установки должна автоматически запуститься, и отобразится экран, показанный ниже.

| Choose S | etup Language 🛛 🗙                                                    |
|----------|----------------------------------------------------------------------|
| Ð        | Select the language for this installation from<br>the choices below. |
|          | English                                                              |
|          | OK Cancel                                                            |

#### Выберите язык версии, которую Вы хотите установить, а затем щелкните [OK].

Программа запускается и отображается окно "Install CyberLink MediaServer".

#### 3 Щелкните [Next >].

| Install CyberLink MediaServer | 1.1                                                                                                    | X |
|-------------------------------|----------------------------------------------------------------------------------------------------|---|
|                               | Welcome to the InstallShield Wizard for<br>MediaServer<br>The InstallShield[R] Wizard will install MediaServer on your<br>computer. To continue, click Next. |   |
|                               | < Back Next > Cancel                                                                                                    |   |

Отображается лицензионное соглашение.

 После завершения этого пункта установите CyberLink Media Server, следуя реальным отображаемым объяснениям.

#### 4 Убедитесь в том, что пиктограмма "CyberLink Media Server" отображается на рабочем столе.

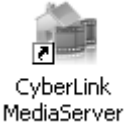

Вы завершили установку программы CyberLink Media Server.

# Определение совместно используемых папок

В этом разделе объясняется процедура выбора папок по умолчанию ("My Videos", "My Pictures" и "My Music") в качестве примеров.

(На компьютере)

1 Дважды щелкните пиктограмму "CyberLink MediaServer" на рабочем столе.

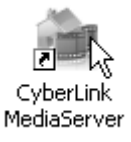

Запускается программа CyberLink Media Server.

2 Выберите контрольное окошко около "My Videos", "My Pictures" и "My Music"и щелкните [Apply].

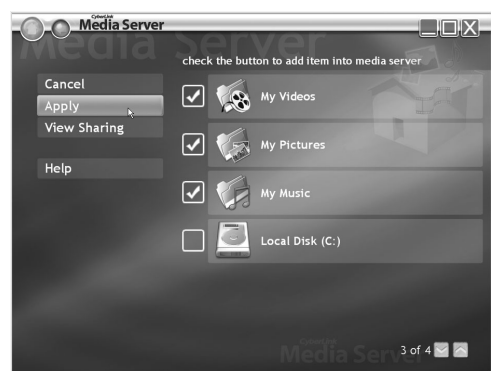

#### ПРИМЕЧАНИЕ

- Для выбора папок, отличных от папок по умолчанию, обращайтесь к разделу "Добавление совместно используемых папок" на стр. 18.
- Вы можете сохранить файлы разных типов в одной папке. Например, даже когда видеофайлы и файлы неподвижных изображений хранятся в папке "My Music", Вы можете воспроизводить такие файлы.

**3** Щелкните [View Sharing].

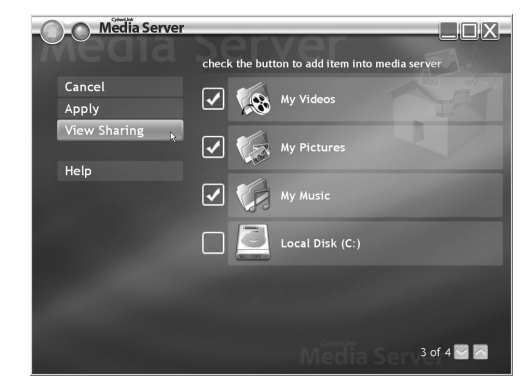

4 Убедитесь в том, что имена совместно используемых папок отображаются в списке.

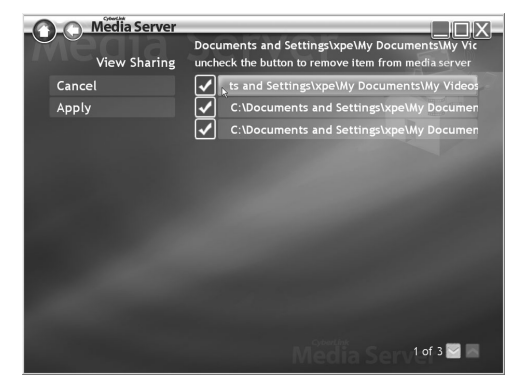

#### ПРИМЕЧАНИЕ

- Для прекращения совместного использования папки Очистите контрольное окошко рядом с ней и щелкните [Apply].
- Для возвращения к предыдущему экрану Щелкните [←] в верхней левой части экрана.
- Для завершения работы CyberLink Media Server

Щелкните [X] в верхней правой части экрана.

 Перед удалением совместно используемой папки или файла на подсоединенном компьютере, отмените совместное использование папки/файла в программе CyberLink Media Server.

### Подтверждение подсоединения к компьютеру

В этом разделе объясняется, как запустить программу CyberLink Media Server в первый раз и как выполнить следующие действия.

• Подтверждение того, что основной блок распознает компьютер.

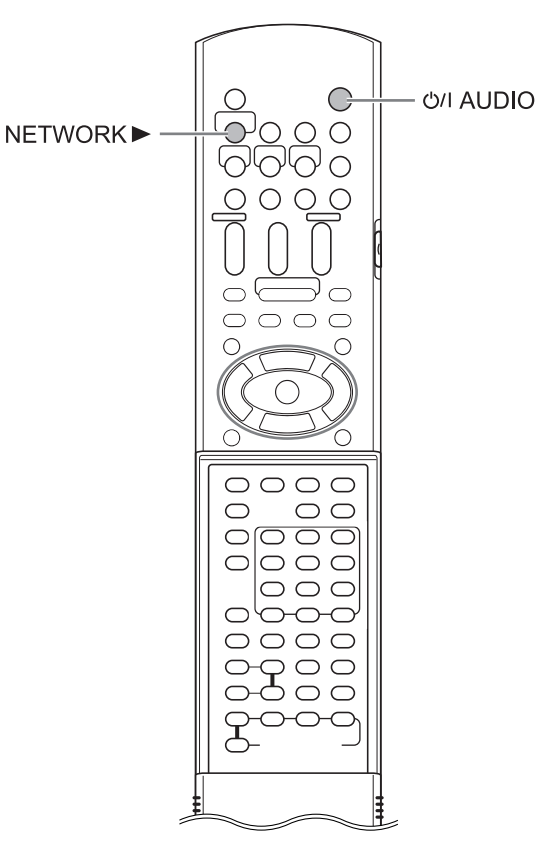

#### Запуск программы CyberLink Media Server

(На пульте ДУ)

1 Нажмите [௴// AUDIO], чтобы включить основной блок.

(На компьютере)

2 Дважды щелкните пиктограмму "CyberLink MediaServer" на рабочем столе.

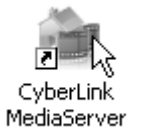

Запускается программа CyberLink Media Server.

(На пульте ДУ)

- **3** Нажмите [NETWORK ►].
- 4 Проверьте, что на телевизионном экране отображается "CyberLink Media Server".

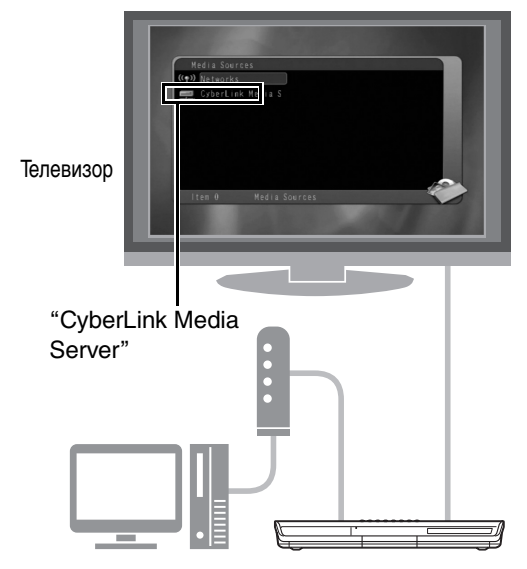

Перейдите к разделу "Воспроизведение файлов, сохраненных на компьютере" на стр. 16.

#### Если не отображается "CyberLink Media Server"

Основной блок может не распознавать программу CyberLink Media Server вследствие одной из следующих причин. Определите причину, обращаясь к пунктам A и В, приведенным ниже.

### А Кабель Ethernet может быть подсоединен неправильно.

Возможная причина: Кабель Ethernet может быть неправильного типа (возможно используется кабель с перекрестным соединением), или же кабель ненадежно подсоединен.

Возможное решение: Обратитесь к разделу "Подсоединение основного блока к маршрутизатору" на стр. 6 для проверки того, что кабель Ethernet является кабелем с прямым соединением, и что он подсоединен надежно.

#### В Возможно Вы используете маршрутизатор, который требует ручной установки IP-адресов.

Возможная причина:

Маршрутизатор, подсоединенный к основному блоку, может не иметь функции DHCP, которая автоматически присваивает IP-адреса. Другая возможность заключается в том, что IP-адреса могут присваиваться вручную без использования функции DHCP маршрутизатора.

Возможное решение: IP-адрес основного блока должен быть присвоен вручную. Щелкните [Cancel], чтобы закрыть окно на экране компьютера, и завершите работу Cyber-Link Media Server. Затем присвойте IPадрес основному блоку, обращаясь к разделу "Установка IP-адреса" на стр. 11.

# Установка ІР-адреса

Вы можете пропустить этот раздел, если основной блок и компьютер подсоединены к маршрутизатору, который использует функцию DHCP.

#### Случаи, требующие установки IP-адреса

Вы должны присвоить вручную IP-адрес основному блоку в следующих случаях.

### Случай 1: Когда Вы присвоили IP-адрес компьютеру вручную

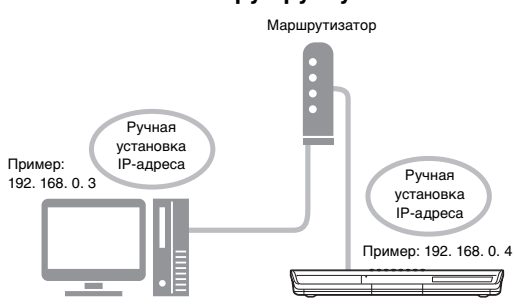

#### Случай 2: Когда Вы подсоединили основной блок непосредственно к компьютеру.

Обращайтесь также к разделу "Подсоединение основного блока непосредственно к компьютеру" на стр. 19.

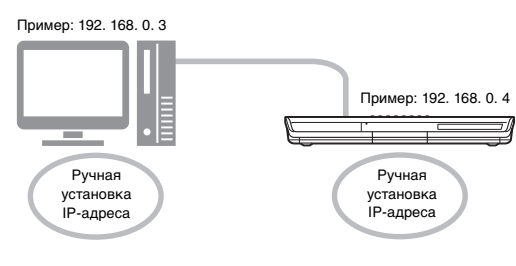

# Определение IP-адреса компьютера

В этом разделе объясняется процедура для определения IP-адреса компьютера, отображая сетевые установки.

#### ПРИМЕЧАНИЕ

 В зависимости от настроек компьютера, Вам может потребоваться выполнение операций, отличающихся от приведенных в этом разделе объяснений. Обращайтесь к разделу "Help" в Windows для следующих действий.

(На компьютере)

1 Щелкните [Start], а затем "Control Panel".

| хре                                                       |                                                                                                    |
|-----------------------------------------------------------|----------------------------------------------------------------------------------------------------|
| Internet Explorer<br>Internet Explorer<br>Sutbook Express | My Documents<br>My Recent Documents<br>My Pictures<br>My Pictures<br>My Music<br>My Computer<br>My Network Places<br>My Network Places<br>Set Program Access and<br>Defaults<br>Printers and Faxes<br>Pinters and Faxes<br>Help and Support<br>Search |
| All <u>P</u> rograms                                      | 7 <u>R</u> un                                                                                                    |
|                                                           | Log Off 💽 Tyrn Off Computer                                                                                                    |

Отображается диалоговое окно "Control Panel".

**2** Щелкните "Network and Internet Connections".

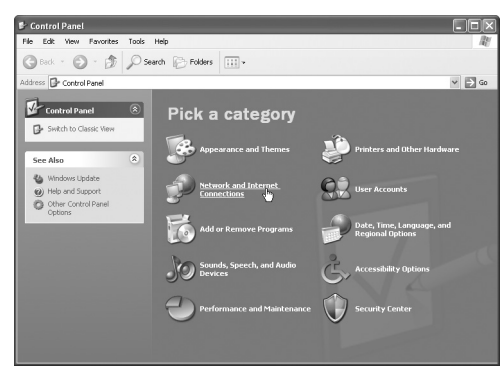

#### ПРИМЕЧАНИЕ

• В зависимости от настроек компьютера отображается диалоговое окно "Control Panel", как показано ниже.

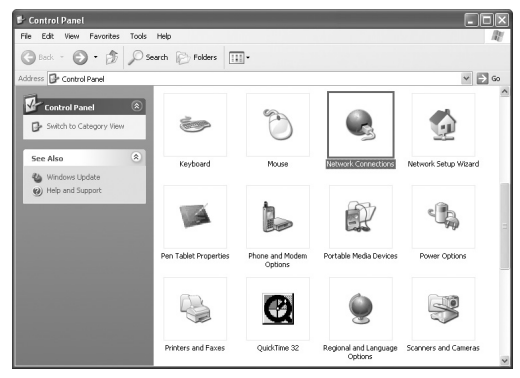

#### В этом случае дважды щелкните пиктограмму "Network Connections", а затем продолжайте с пункта 4.

#### **3** Щелкните "Network Connections".

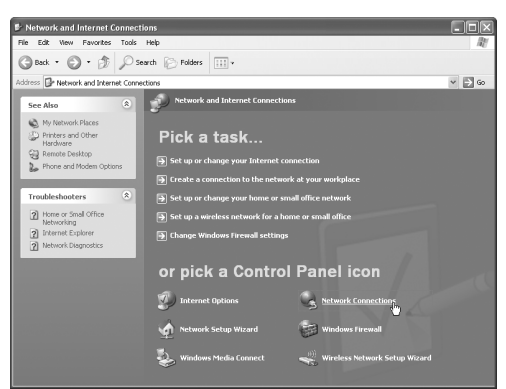

Отображается диалоговое окно "Network Connections".

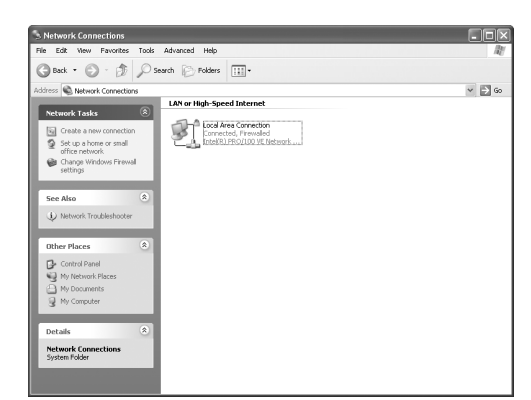

4 Выполните щелчок правой клавишей по пиктограмме "Local Area Connection", а затем щелкните [Properties].

| Local Area Conner<br>Connected, Firew | ction<br>alled     |
|---------------------------------------|--------------------|
|                                       | Disable            |
|                                       | Status             |
|                                       | Repair             |
|                                       | Bridge Connections |
|                                       | Create Shortcut    |
|                                       | Delete             |
|                                       | Rename             |
|                                       | Properties         |

Отображается диалоговое окно "Local Area Connection Properties".

5 Щелкните "Internet Protocol (TCP/IP)", а затем щелкните [Properties].

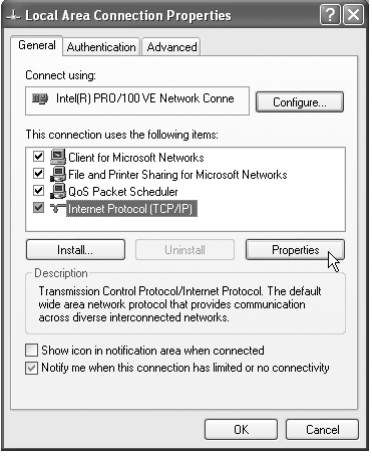

Отображается диалоговое окно "Internet Protocol (TCP/IP) Properties".

#### 6 Подтвердите значения, отображаемые в поле "IP address:" (IP адрес) и "Subnet mask:" (Маска подсети).

Пример:

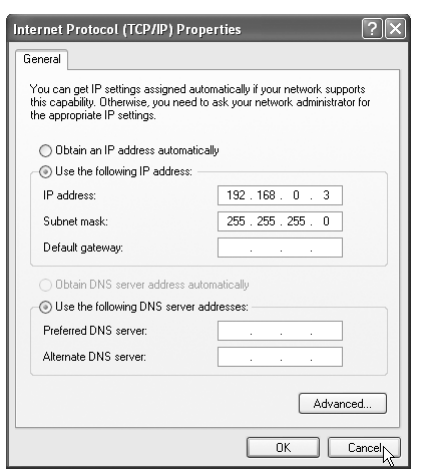

Заполните пустую колонку значениями.

(Значения будут использоваться в пункте 8 на стр. 15.)

| ІР-адрес      |   |   |   |  |
|---------------|---|---|---|--|
| Маска подсети | • | • | • |  |

#### 7 Щелкните [Cancel].

Диалоговое окно закрывается.

Вы закончили подтверждение IP-адреса компьютера.

#### Присвоение IP-адреса основному блоку

В этом разделе объясняется процедура для ручного определения IP-адреса основного блока.

Вы можете пропустить этот раздел, если основной блок и компьютер подсоединены к маршрутизатору, который использует функцию DHCP.

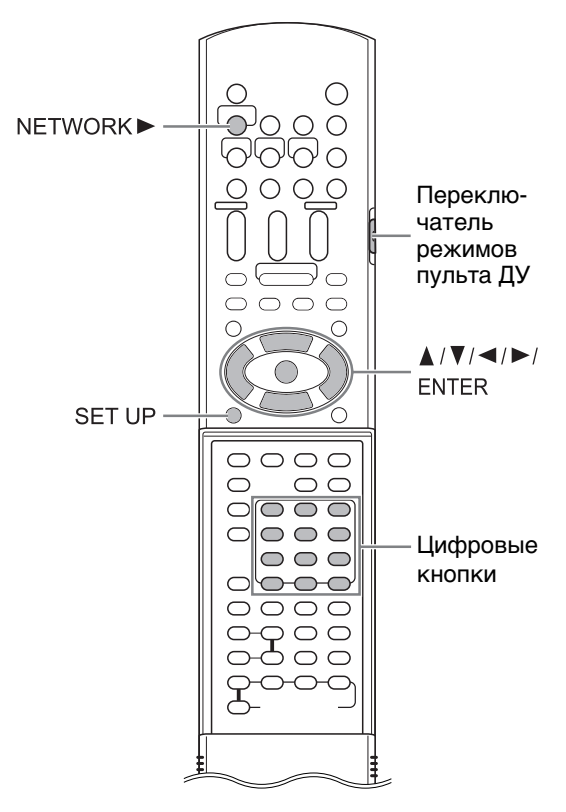

#### ПРИМЕЧАНИЕ

 Перед тем, как присвоить IP-адрес основному блоку, нажмите [NETWORK ►], чтобы выбрать подсоединенный компьютер в качестве источника. При выборе другого источника "NETWORK SETUP" на экране предпочтений блокируется.

(На пульте ДУ)

1 Передвиньте переключатель режимов пульта ДУ на [AUDIO].

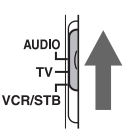

#### 2 Нажмите [SET UP].

Экран предпочтений отображается на экране телевизора.

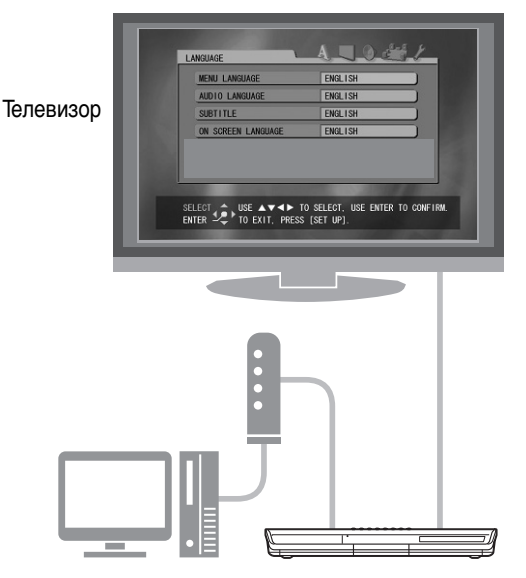

3 Нажимайте повторно ► для отображения пункта "OTHERS".

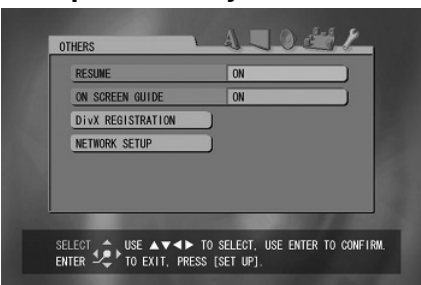

4 Нажмите ▼ для выбора "NETWORK SETUP", а затем нажмите [ENTER].

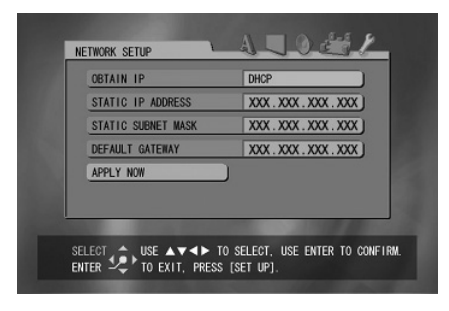

5 Выберите "OBTAIN IP", а затем нажмите [ENTER].

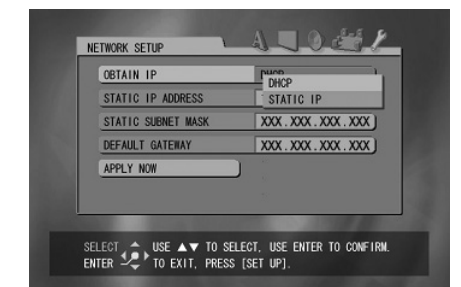

6 Нажмите ▲ или ▼ для выбора "STATIC IP", а затем нажмите [ENTER].

#### ПРИМЕЧАНИЕ

- При изменении среды соединения Интернета на среду с использованием DHCP маршрутизатора или другого устройства, автоматически присваивающего IP-адреса, выберите "DHCP" для "OBTAIN IP".
- 7 Нажмите ▼ для выбора "STATIC IP ADDRESS", а затем нажмите [ENTER].

| OBTAIN IP          | STATIC IP         |
|--------------------|-------------------|
| STATIC IP ADDRESS  | 100 100 000 000 1 |
| STATIC SUBNET MASK | [                 |
| DEFAULT GATEWAY    | XXX.XXX.XXX.XXX   |
| APPLY NOW          |                   |
|                    |                   |
|                    |                   |

#### 8 Введите IP-адрес, используя цифровые кнопки.

Подтвердите IP-адрес, записанный Вами в колонке на стр. 13.

Введите такие же значения IP-адреса компьютера в первую, вторую и третью группу цифр (первая, вторая и третья группа чисел слева).

Введите произвольное значение (1 - 254), отличное от использовавшихся для IPадреса компьютера, в четвертую группу цифр (первая группа чисел справа).

#### Пример для установки:

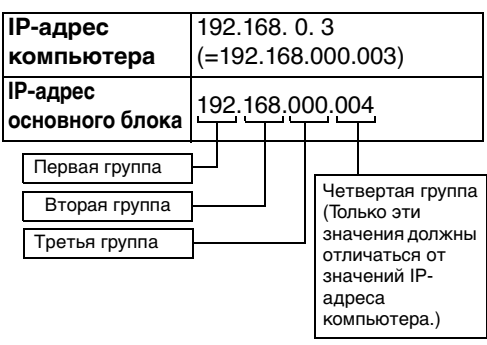

Обратите внимание, что четвертая группа цифр должна отличаться от цифр для других устройств, подсоединенных к сети.

#### 9 Нажмите [ENTER].

# 10 Нажмите ▼ для выбора "STATIC SUBNET MASK", а затем нажмите [ENTER].

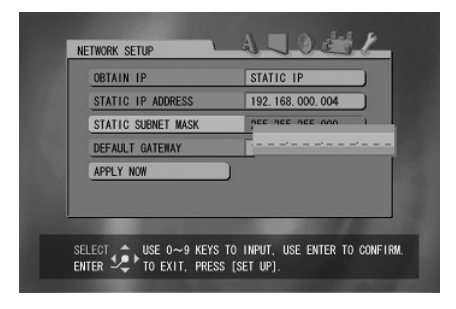

#### 11 Введите маску подсети,

#### используя цифровые кнопки.

Подтвердите маску подсети, записанную Вами в колонке на стр. 13, а затем введите такое же значение.

#### Пример для установки:

| Маска подсети                       | 255.255.255.0      |
|-------------------------------------|--------------------|
| компьютера                          | (=255.255.255.000) |
| Маска подсети<br>основного<br>блока | 255.255.255.000    |

#### 12 Нажмите [ENTER].

# 13 Нажмите ▼ для выбора "APPLY NOW", а затем нажмите [ENTER].

Установки сохраняются.

Вы закончили подтверждение IP-адреса основного блока. Вернитесь к стр. 8.

#### ПРИМЕЧАНИЕ

 Обычно Вам не нужно устанавливать "DEFAULT GATEWAY".

При нормальном использовании оставьте первоначальную установку неизменной. Установите "DEFAULT GATEWAY" только тогда, когда Вы хотите воспроизводить файлы, хранящиеся на компьютере, который относится к другой сети.

### Воспроизведение файлов, сохраненных на компьютере

# Воспроизведение аудиофайлов

В этом разделе объясняется процедура для воспроизведения аудиофайлов, сохраненных на компьютере.

Вы можете воспроизводить видеофайлы и файлы неподвижных изображений с помощью практически одинаковой процедуры.

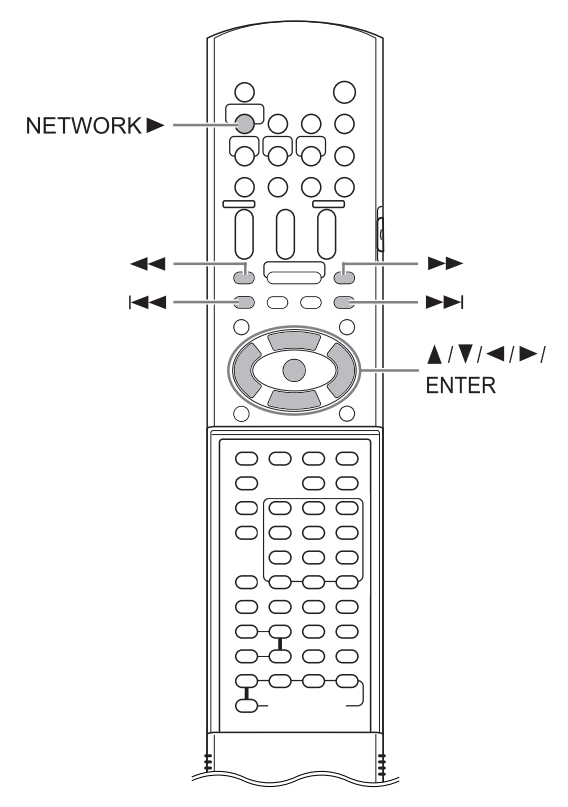

#### ПРИМЕЧАНИЕ

- Перед началом действий сохраните файлы, которые Вы хотите воспроизводить, в совместно используемых папках.
- В этом разделе в качестве примера объясняется процедура для воспроизведения файла "TRACK0001", сохраненного в папке "My Music".
- Относительно подробностей о работе основного блока обращайтесь к основной инструкции по эксплуатации.

(На компьютере)

1 Запустите CyberLink Media Server.

(На пульте ДУ)

#### 2 Нажмите [NETWORK ►].

Отображается "CyberLink Media Server".

| -              |               |            |
|----------------|---------------|------------|
| Media Source:  |               |            |
| ((p)) Networks |               |            |
|                | ted to C      |            |
| LyberLink M    | teola S       |            |
|                |               |            |
|                |               |            |
|                |               |            |
|                |               |            |
|                |               |            |
|                |               |            |
|                |               |            |
|                |               | the second |
| ltem O         | Media Sources |            |

"CyberLink Media Server"

3 Нажмите ▼ для выбора "CyberLink Media Server".

| Media Sources  |             |  |
|----------------|-------------|--|
| ((p)) Networks |             |  |
| CyberLink Mea  | lia S       |  |
|                |             |  |
|                |             |  |
|                |             |  |
|                |             |  |
| ltem 1 M       | dia Sources |  |
| item 1 M       | dia Sources |  |

Выбранный пункт выделяется.

#### **4** Нажмите [ENTER].

Отображаются совместно используемые папки.

#### Пример:

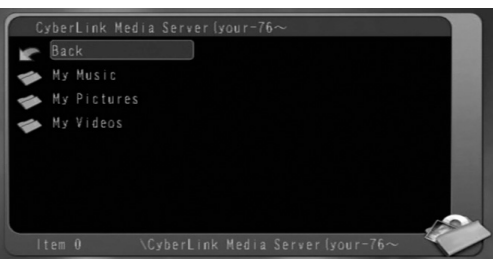

#### 5 Нажмите ▼ для выбора "Му Music".

| 0    | yberLink Media Server (your-76~                                                                                                    |
|------|----------------------------------------------------------------------------------------------------|
| 1 KC | Back                                                                                                    |
| 1    | My Music                                                                                                    |
| -    | My Pictures                                                                                                    |
| 1    | My Videos                                                                                                    |
|      |                                                                                                    |
|      |                                                                                                    |
|      |                                                                                                    |
|      | 1 Alexandress of the second second seco |
| 1    | tem 1 🐘 \CyberLink Media Server(your-76~ 🔪 🏹                                                                                                    |

#### 6 Нажмите [ENTER].

Отображается список аудиофайлов.

| My Music      |                                    |   |
|---------------|------------------------------------|---|
| <b>Back</b>   |                                    |   |
| MP3 TRACK0001 |                                    |   |
| TRACK0002     |                                    |   |
|               |                                    |   |
|               |                                    |   |
|               |                                    |   |
|               |                                    |   |
|               | 100                                | R |
|               | nk Media Server (your-76~\My Music | 1 |

#### ПРИМЕЧАНИЕ

 Если список файлов не отображается, проверьте, что файлы, которые Вы хотите воспроизводить, сохранены в папке для совместного использования. 7 Нажмите ▲ или ▼ для выбора файла, который Вы хотите воспроизвести.

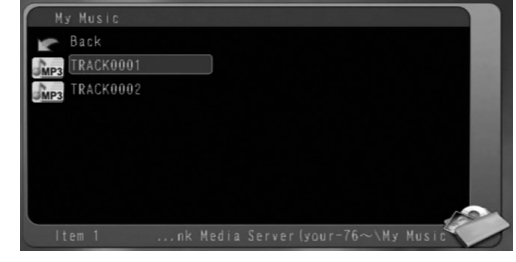

#### **8** Нажмите [ENTER].

Воспроизведение начинается.

| TRACK0001 |       |
|-----------|-------|
|           |       |
|           |       |
|           |       |
|           |       |
|           |       |
|           |       |
|           |       |
|           | <br>3 |

Нажмите Пля остановки воспроизведения.

#### ПРИМЕЧАНИЕ

 Вы можете использовать показанные ниже кнопки, чтобы перемещаться по страницам. Нажатие ◄ или ► приводит к изображению предыдущей или следующей страницы. Нажатие ◄ или ► приводит к пропуску 10 страниц в прямом или обратном направлении.

Нажатие I◄◄ или ►►I приводит к перемещению вверх или вниз списка папок/ файлов.

 В этом разделе объясняется только основная процедура для воспроизведения файлов.

# Добавление совместно используемых папок

В этом разделе объясняется процедура для добавления совместно используемых папок (папок, в которых сохранены файлы, которые Вы хотите воспроизводить).

Вы можете добавить совместно используемую папку, 1) сохранив нужную папку в одной из папок по умолчанию, а затем 2) выбрав нужную папку, используя CyberLink Media Server.

#### ПРИМЕЧАНИЕ

- Вы также можете получить доступ к нужной папке из CyberLink Media Server, спускаясь от локального диска к подкаталогам.
- В этом разделе в качестве примера объясняется процедура сохранения папки "DATA" в папке по умолчанию "My Videos" и добавления папки "DATA" в совместно используемые папки.
- 1 Сохраните папку "DATA" в папке "My Videos", используя Windows.
- 2 Дважды щелкните пиктограмму "CyberLink MediaServer" на рабочем столе.

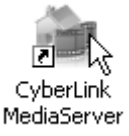

Запускается программа CyberLink Media Server.

#### **3** Щелкните [My Videos].

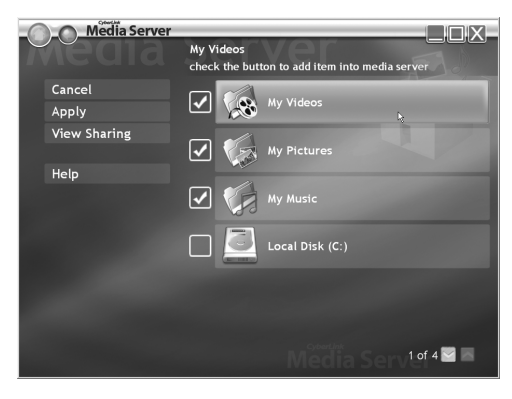

4 Выберите контрольное окошко рядом с [DATA] и щелкните [Apply].

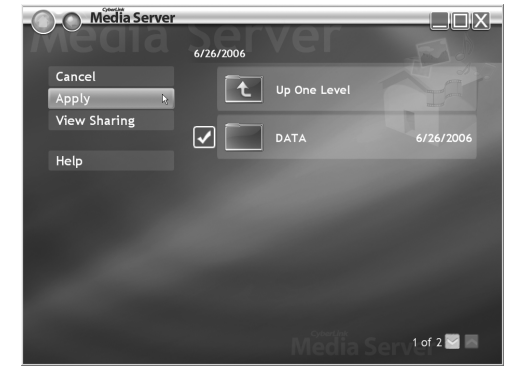

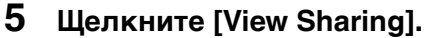

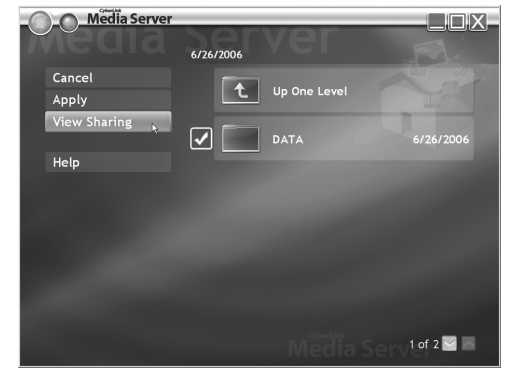

6 Проверьте, что папка "DATA" добавлена в список совместно используемых папок.

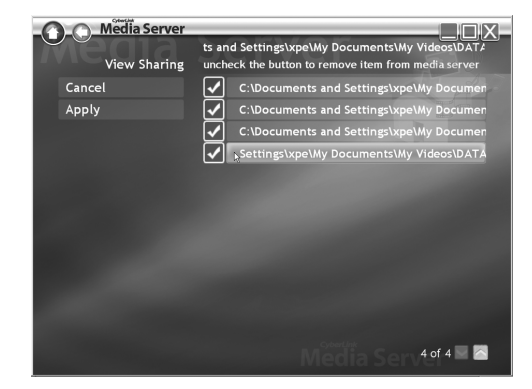

#### ПРИМЕЧАНИЕ

- Для прекращения совместного использования папки Очистите контрольное окошко рядом с ней и щелкните [Apply].
- Для возвращения к предыдущему экрану Щелкните [←] в верхней левой части экрана.
- Для завершения работы CyberLink Media Server

Щелкните [X] в верхней правой части экрана.

#### Подсоединение основного блока непосредственно к компьютеру

В этом разделе объясняется процедура подсоединения основного блока непосредственно к компьютеру.

Перед подсоединением основного блока к компьютеру Вам нужно установить на компьютер CyberLink Media Server. (Обращайтесь к стр. 7)

#### Соедините основной блок и компьютер, как показано на рисунке снизу.

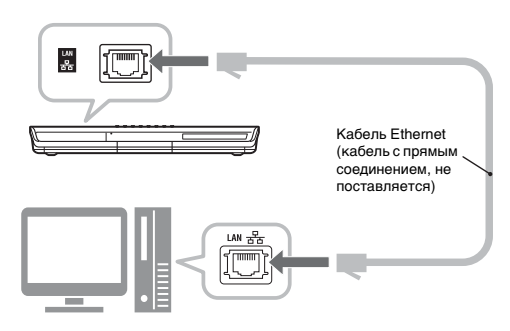

#### 2 Выполните настройки компьютера так, чтобы он автоматически присваивал IPадрес.

Выберите "Obtain an IP address automatically" ("Автоматически присваивать IP-адрес") в пункте 6 на стр. 13, а затем щелкните [OK].

#### 3 Выполните настройки основного блока так, чтобы он автоматически присваивал IP-

#### адрес.

Выберите "DHCP", а затем щелкните [ENTER] в пункте 6 на стр. 14 ("DHCP" выбирается в качестве первоначальной установки.)

Основной блок и компьютер начинают присваивать IP-адреса, которые могут распознаваться друг другом. Подождите приблизительно одну минуту, пока не завершится установка.

#### ПРИМЕЧАНИЕ

 Вы также можете присвоить произвольные значения IP-адресам, следуя действиям на стр. с 11 по 15.

# 4 Подтвердите подсоединение к компьютеру.

Установите совместно используемые папки, обращаясь к разделу "Определение совместно используемых папок" на стр. 8 и к разделу "Подтверждение подсоединения к компьютеру" на стр. 9.

• После завершения установки совместно используемых папок перейдите к разделу "Воспроизведение файлов, сохраненных на компьютере" на стр. 16.

# Поиск и устранение неисправностей

| Проблема                                                   | Возможная причина                                                                                 | Возможное решение                                                                                                    | Стр. для<br>справок |
|------------------------------------------------------------|---------------------------------------------------------------------------------------------------|----------------------------------------------------------------------------------------------------|---------------------|
| Не отображаются<br>файлы,<br>сохраненные на<br>компьютере. | Не подсоединен кабель<br>Ethernet.                                                                | Убедитесь, что кабель Ethernet<br>подсоединен правильно. (Вставьте<br>кабель Ethernet до щелчка.)                                                                                                    | 6                   |
|                                                            | Используется<br>неправильный кабель.                                                              | При подсоединении основного блока к<br>маршрутизатору используйте кабель с<br>прямым соединением.                                                                                                    | 6                   |
|                                                            | Не установлена<br>программа CyberLink<br>Media Server.                                            | Установите CyberLink Media Server на компьютер.                                                                                                    | 7                   |
|                                                            | Вручную были<br>установлены<br>неправильные IP-адреса.<br>(Когда не используется<br>функция DHCP) | Проверьте, что такие же значения<br>установлены в первой, второй и третьей<br>группе цифр, и отличающиеся величины<br>установлены в четвертой группе цифр<br>для основного блока и компьютера.                                                               | 11-15               |
| Неправильно<br>воспроизводится<br>файл.                    | Другое устройство<br>использует сеть,<br>подсоединенную к<br>основному блоку.                     | Если другое устройство использует сеть<br>в то время, пока основной блок<br>воспроизводит файл, может произойти<br>сбой сети, кадры изображений могут<br>выпадать и может пропадать звук. Перед<br>воспроизведением файла отсоедините<br>устройство от сети. | -                   |
| Невозможно<br>воспроизведение<br>видео-,                   | Типы файлов<br>несовместимы с этой<br>системой.                                                   | Используйте файл доступного для воспроизведения типа.                                                                                                    | 3                   |
| аудиофайлов и<br>файлов<br>неподвижных<br>изображений.     | Файл поврежден.                                                                                   | Вы не можете воспроизводить поврежденный файл.                                                                                                    | -                   |

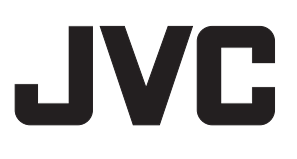